## Instructions to install the Micro-Manager for ProgRes® microscope cameras

- 1. Java and Micromanager 1.3.46 or higher must be previously installed.
- 2. Download the latest version of the Jenoptik Micro-Manager driver for ProgRes® microscope cameras at our web site:

http://www.progres-camera.com/microscope-camera/downloads\_software.html

3. Start the installation of Jenoptik Micro-Manager driver for ProgRes® microscope cameras and follow the instructions with "Next".

| Jenoptik ProgRes Micro-M | anager Driver Setup                                                                                                    |
|--------------------------|----------------------------------------------------------------------------------------------------|
| JENOPTIK                 | Welcome to the Jenoptik ProgRes<br>Micro-Manager Driver Setup Wizard<br>This wizard will guide you through the installation of Jenoptik<br>ProgRes Micro-Manager Driver.<br>It is recommended that you close all other applications<br>before starting Setup. This will make it possible to update<br>relevant system files without having to reboot your<br>computer.<br>Click Next to continue. |
|                          | Next > Cancel                                                                                                    |

4. Please confirm the license agreement.

|                                    | License Armement                                                   |                           |
|------------------------------------|--------------------------------------------------------------------|---------------------------|
| ΕΝΟΡΤΙΚ                            | Please review the license terms before in<br>Micro-Manager Driver. | ıstalling Jenoptik ProgRe |
| Press Page Down to                 | o see the rest of the agreement.                                   |                           |
|                                    | End User License Agreement                                         | <u>^</u>                  |
| Licensor:                          |                                                                    |                           |
| JENOPTIK Optic<br>Göschwitzer Str. | al Systems GmbH<br>25                                              |                           |
| D-07745 Jena<br>Germany            |                                                                    | -                         |
| If you accept the t                | erms of the agreement, click I Agree to continue. Yo               | ou must accept the        |
| agreement to insta                 | i Jenopuk Progikes Micro-Manager Driver,                           |                           |
| ullsoft Install System             | v2.42                                                              |                           |
|                                    | Rade TA                                                            | Cancel                    |

## 5. Please select the components to install.

| JENOPTIK                                                  | Choo<br>Cho<br>you           | ose Components<br>ose which features of Jeno<br>want to install. | ptik ProgRes Micro-Manager Driver                                                 |
|-----------------------------------------------------------|------------------------------|------------------------------------------------------------------|-----------------------------------------------------------------------------------|
| Check <mark>t</mark> he compone<br>install. Click Next to | ents you want i<br>continue. | to install and uncheck the c                                     | omponents you don't want to                                                       |
| Select components                                         | to install: [                | USB Drivers                                                      | Description<br>Position your mouse<br>over a component to<br>see its description. |
| Space required: 27                                        | .8MB                         |                                                                  |                                                                                   |
| Nullsoft Install System                                   | v2.42                        |                                                                  |                                                                                   |

## 6. Please choose the Start Menu Folder.

|                     | Choose Start Menu Folder                                                   |                                      |
|---------------------|----------------------------------------------------------------------------|--------------------------------------|
| юртік               | Choose a Start Menu folder for the Jeno<br>Micro-Manager Driver shortcuts. | ptik ProgRes                         |
| elect the Start Me  | nu folder in which you would like to create the prog                       | gram's s <mark>hortcuts. Yo</mark> u |
| an also enter a na  | ne to create a new folder.                                                 |                                      |
| Jenoptik\Micro-Ma   | nager                                                                      |                                      |
| Accessories         |                                                                            |                                      |
| Administrative Too  | s                                                                          |                                      |
| Games               |                                                                            |                                      |
| ImageJ              |                                                                            |                                      |
| IrfanView           |                                                                            | =                                    |
| Jenoptik            |                                                                            |                                      |
| Maintenance         |                                                                            |                                      |
| Media Cybernetics   |                                                                            | 122                                  |
| Micro-Manager-1.3   |                                                                            |                                      |
| Mozilla Firefox     |                                                                            |                                      |
| NeoSmart Technolo   | ogies                                                                      |                                      |
| Do not create sh    | ortcuts                                                                    |                                      |
|                     | u7 47                                                                      |                                      |
| toft Install System |                                                                            |                                      |

7. Please select the destination folder to install the Jenoptik Micro-Manager driver for ProgRes® microscope cameras

**Note:** It is necessary to install the Jenoptik Micro-Manager driver for ProgRes® microscope cameras in the Main folder of the Micro-Manager software.

| 🔇 Jenoptik Pro     | gRes Micro-Manager Driver Setup                                                                                                    |             |     | x    |
|--------------------|----------------------------------------------------------------------------------------------------|-------------|-----|------|
| JENOPTIK           | Choose Install Location<br>Choose the folder in which to install Jenc<br>Micro-Manager Driver.                                                                                                    | optik ProgR | les |      |
| Select Micro-I     | Manager 1.3 installation folder.                                                                                                    |             |     |      |
| Destination        | Folder                                                                                                    |             |     |      |
| C:\                | , oucl                                                                                                    | Brow        | vse |      |
| Nullsoft Install S | vstem v2.42 < Back                                                                                                    | stall       | Car | icel |
|                    | Ordner suchen<br>Select the folder to install Jenoptik ProgRes Micro-Manager<br>Micro-Manager-1,3<br>Micro-Manager-1,3<br>Micro-Manager | er Driver   |     |      |

8. After the selection of the destination folder, please follow the instructions for installation.

|                                                                                                    | Choose Install Location                                                         |
|----------------------------------------------------------------------------------------------------|---------------------------------------------------------------------------------|
| ΝΟΡΤΙΚ                                                                                                    | Choose the folder in which to install Jenoptik ProgRes<br>Micro-Manager Driver. |
| Select <mark>Micro-Manag</mark>                                                                           | ger 1.3 installation folder.                                                    |
|                                                                                                    |                                                                                 |
|                                                                                                    |                                                                                 |
| Destination Folde                                                                                         | a.                                                                              |
| Destination Folde<br>C:Wicro-Mana                                                                         | ger-1.3\                                                                        |
| Destination Folde<br>C: Wicro-Mana<br>Space required: 11                                                  | er<br>ger-1.3\ Browse                                                           |
| Destination Folde<br>C: Wicro-Mana<br>Space required: 11<br>Space available: 24                           | er<br>ger-1.3\<br>.8MB<br>46.5GB                                                |
| Destination Folde<br>C: Wicro-Mana<br>Space required: 11<br>Space available: 24<br>ullsoft Install System | er<br>ger-1.3\<br>Browse<br>Browse<br>Browse<br>92.42                           |

9. installation has been completed

| G Jenoptik ProgRes Micro-Ma | anager Driver Setup                                                                                                    |                                                       |
|-----------------------------|----------------------------------------------------------------------------------------------------|-------------------------------------------------------|
| JENOPTIK                    | Completing the Jenopti<br>Micro-Manager Driver S<br>Jenoptik ProgRes Micro-Manager Drive<br>your computer.<br>Click Finish to close this wizard. | ik ProgRes<br>Setup Wizard<br>r has been installed on |
|                             | < Back Fini                                                                                                    | sh Cancel                                             |

10. Now you can plug in the ProgRes® microscope camera and the system will setup the driver automatically.

11. After successfully setup of the driver for ProgRes® microscope cameras, you have to start the Micro-Manager software with default Micro-Manager startup configuration file "MMConfig\_demo.cfg".

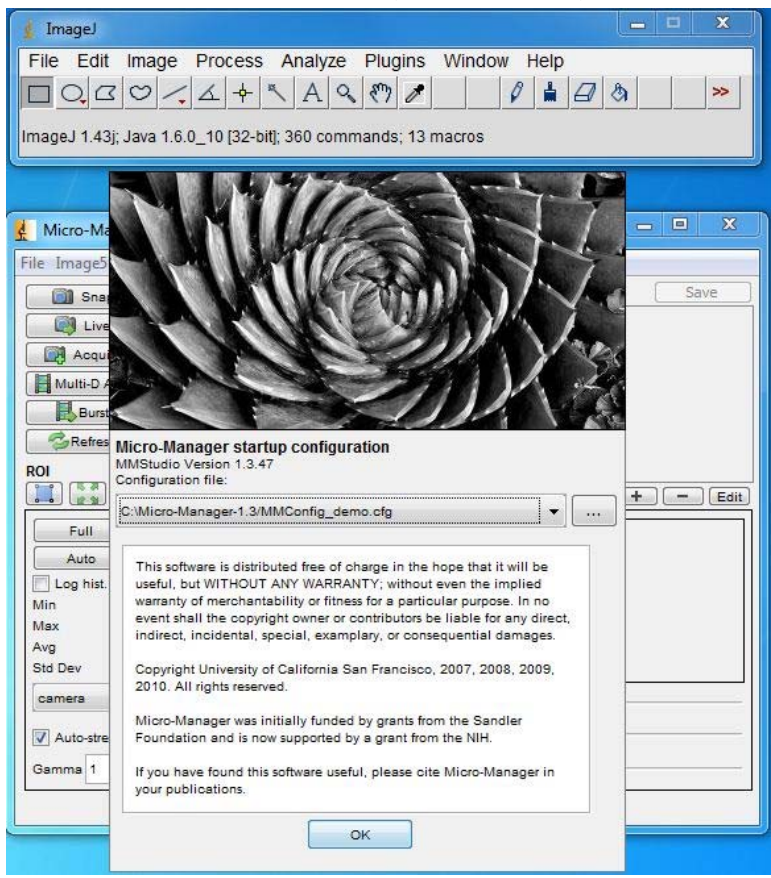

12. Now it is necessary to create your personal configuration file which includes the ProgRes® microscope camera driver. Please start the "Hardware Configuration Wizard" under "Tools".

| 🔬 ImageJ             |                                        |             | L                  | - <b>-</b> X |
|----------------------|----------------------------------------|-------------|--------------------|--------------|
| File Edit Imag       | ge Process Analyze Plugi               | ins Windo   | w Help             |              |
|                      | ✓ ↓ ↓ ▲ ▲ <                            | 1           | 1 🛔 🗐 🗞            | >>           |
| lmageJ 1.43j; Java   | 1.6.0_10 [32-bit]; 360 commands;       | 13 macros   |                    |              |
|                      |                                        |             |                    |              |
| System: C:\Micro     | -Manager-1.3/MMConfig_demo.cfg         | 9           |                    | - 0 ×        |
| File Image5D Tool    | s Plugins Help                         | _           |                    |              |
| 🛐 Snap 🦈             | Refresh GUI                            | iguration s | ettings            | Save         |
| Live                 | Rebuild GUI                            | IP          | Preset             |              |
| Acquire              |                                        | era         |                    |              |
|                      | Script Panel                           | inel        | DAPI               |              |
|                      | Device/Property Browser                | tPath       | Eyepiece           |              |
| Burst                |                                        | ctive       | 10X                |              |
| Refresh              | XY List                                | em          | Startup            |              |
| ROI                  | Multi-Dimensional Acquisition          | 20          |                    |              |
|                      | Burst Acquisition                      | »: <b>+</b> | Edit Pres          | Edit         |
| Full                 | Split View                             |             |                    |              |
| Auto                 | Mouse Moves Stage                      |             |                    |              |
| Log hist.            |                                        | <b>1</b>    |                    |              |
| Min                  | Hardware Configuration Wizard          |             |                    |              |
| Max                  | Pixel Size Calibration                 |             |                    |              |
| Avg                  | Load Hardware Configuration            |             |                    |              |
| Sta Dev              | Save Configuration Settings            |             |                    |              |
| camera               | Options                                |             |                    |              |
| V Auto-stretch       |                                        |             |                    |              |
| Gamma 1              |                                        | 0           |                    |              |
| mana ciza: 512 V 512 | V 1 Intensity range: 9 hits 1000nm/nin | 7-0.00um )  | (X=( 0.00, 0.00)um |              |

## 13. Please choose "Create new configuration" and go to "Next".

| Hardware Configuration Wizard                                                                                                    |                                                                            | × |
|----------------------------------------------------------------------------------------------------|----------------------------------------------------------------------------|---|
| Step 1 of 9: Select the configuration file                                                                                                    |                                                                            |   |
| Create new configuration Modify or explore existing configuration                                                                                                    |                                                                            |   |
| C:\Micro-Manager-1.3/MMConfig_demo.cfg                                                                                                    | Browse                                                                     |   |
| The Configuration Wizard will help you configure the Micro-Manager so<br>with your hardware setup. In this first step you decide whether to creat<br>hardware configuration or modiy an existing one. Either way, you will b<br>the name of the new or modified configuration file at the end of the Wiz<br>or any time you quit the wizard. | oftware to work<br>e a new<br>e prompted for<br>zard sequence,<br>k Next : |   |

14. Please go to Step 3 of 9 and then please go to "Add..."

| tep 3 of 9: Add or r                                                                                       | emove devices                                                                                                    |                                                                                                    |                                                         |
|----------------------------------------------------------------------------------------------------|----------------------------------------------------------------------------------------------------|----------------------------------------------------------------------------------------------------|---------------------------------------------------------|
| Name                                                                                                    | Adapter/Library                                                                                                    | Description                                                                                                | Add                                                     |
| Core                                                                                                    | MMCore/Default                                                                                                    | Core controller                                                                                            | Remove                                                  |
|                                                                                                    |                                                                                                    |                                                                                                    |                                                         |
|                                                                                                    |                                                                                                    |                                                                                                    |                                                         |
|                                                                                                    |                                                                                                    |                                                                                                    |                                                         |
|                                                                                                    |                                                                                                    |                                                                                                    |                                                         |
|                                                                                                    |                                                                                                    |                                                                                                    |                                                         |
|                                                                                                    |                                                                                                    |                                                                                                    |                                                         |
|                                                                                                    |                                                                                                    |                                                                                                    |                                                         |
|                                                                                                    |                                                                                                    |                                                                                                    |                                                         |
|                                                                                                    |                                                                                                    |                                                                                                    |                                                         |
| enceforth to s                                                                                             | pecify the device.                                                                                                    |                                                                                                    |                                                         |
| enceforth to s                                                                                             | pecify the device.                                                                                                    |                                                                                                    |                                                         |
| enceforth to s                                                                                             | pecify the device.                                                                                                    |                                                                                                    |                                                         |
| nenceforth to s<br>Device names<br>The first column                                                        | pecify the device.                                                                                                    | ed name for this particular                                                                                | r configuration. You                                    |
| enceforth to s<br>Device names<br>The first column<br>an edit device<br>inique and sho                     | pecify the device.<br>s<br>n shows the device's assigned<br>names by double-clicking in<br>vuld not contain any special (                                  | ed name for this particular<br>the first column. Device r<br>characters. In subsequen                      | r configuration. You<br>names must be<br>t steps of the |
| enceforth to s<br>Device names<br>The first column<br>an edit device<br>inique and sho<br>Vizard all devic | pecify the device.<br>s<br>n shows the device's assigne<br>names by double-clicking in<br>build not contain any special<br>ces will be referred to by thei | ed name for this particular<br>the first column. Device r<br>characters. In subsequen<br>r assigned names. | r configuration. You<br>names must be<br>t steps of the |

15. Please choose the ProgRes® microscope camera driver and confirm with "Add".

**Note:** After adding the ProgRes® microscope camera, you have the possibility to change the device name of the adapter.

| Library             | Adapter               | Description                               |   | Add  |
|---------------------|-----------------------|-------------------------------------------|---|------|
| ProgRes             | Jenoptik-ProgRes      | Jenoptik ProgRes Camera                   |   |      |
| PVCAM               | Camera-1              | Universal PVCAM interface - camera slot 1 |   | Done |
| PVCAM               | Camera-2              | Universal PVCAM interface - camera slot 2 |   |      |
| QCam                | QCamera               | QImaging universal camera adapter         |   |      |
| ScionCam            | ScionCam              | Scion 1394 Camera                         |   |      |
| Sensicam            | Sensicam              | PCO Sensicam camera adapter               |   |      |
| SimpleAF            | SimpleAF              | Exhaustive search AF - 100XImaging Inc.   |   |      |
| SimpleAutofocus     | SimpleAutofocus       | SimpleAutofocus Finder                    |   |      |
| SpectralLMM5        | LMM5-Hub              | Description N/A                           |   |      |
| SpectralLMM5        | LMM5-Shutter          | Description N/A                           |   |      |
| SpotCamera          | Spot                  | SpotCam                                   |   |      |
| SutterLambda        | Wheel-A               | Lambda 10 filter wheel A                  |   |      |
| SutterLambda        | Wheel-B               | Lambda 10 filter wheel B                  |   |      |
| SutterLambda        | Wheel-C               | Lambda 10 wheel C (10-3 only)             |   |      |
| SutterLambda        | Shutter-A             | Lambda 10 shutter A                       |   |      |
| SutterLambda        | Shutter-B             | Lambda 10 shutter B                       |   |      |
| SutterLambda        | Shutter-DG4           | DG4 shutter                               |   |      |
| SutterLambda        | Wheel-DG4             | DG4 filter changer                        |   |      |
| ThorlabsDCxxxx      | Thorlabs DC2010/DC2   | DC2010/DC2100 High Power LED Driver       |   |      |
| ThorlabsDCxxxx      | Thorlabs DC3100       | DC3100 FLIM LED Driver                    |   |      |
| ThorlabsDCxxxx      | Thorlabs DC4100       | DC4100 Four channel LED Driver            |   |      |
| ThorlabsFilterWheel | Thorlabs Filter Wheel | Thorlabs filter wheel                     | = |      |
| ThorlabsSC 10       | SC10                  | ThorLabs SC10 shutter controller          |   |      |
| TIScam              | TIS_DCAM              | TIScam                                    |   |      |
| TwainCamera         | TwainCam              | Twain camera                              |   |      |
| Utilities           | Multi Shutter         | Combine multiple physical shutters into a |   |      |
| Utilities           | DA Shutter            | DA used as a shutter                      |   |      |
| Jtilities           | DA Z Stage            | DA-controlled Z-stage                     | - |      |

16. After adding the ProgRes® camera device, please klick the "Done" button to close the "Add Device" window.

| Library             | Adapter               | Description                               | Add    | Step 5 or 9: Add or remov | e devices                       |                             |                 |
|---------------------|-----------------------|-------------------------------------------|--------|---------------------------|---------------------------------|-----------------------------|-----------------|
| ProgRes             | Jenoptik-ProgRes      | Jenoptik_ProgRes_Camera                   | A Done | Name                      | Adapter & ibrary                | Description                 | Add             |
| PVCAM               | Camera-1              | Universal PVCAM interface - camera slot 1 |        | Name                      | Adapter/Library                 | Description                 | L               |
| PVCAM               | Camera-2              | Universal PVCAM interface - camera slot 2 |        | Core                      | MMCore/Default                  | Core controller             | Remove          |
| QCam                | QCamera               | QImaging universal camera adapter         |        | Jenoptik-ProgRes          | Jenoptik-ProgRes/ProgRes        | Jenoptik_ProgRes_Camera     | L               |
| ScionCam            | ScionCam              | Scion 1394 Camera                         |        |                           |                                 |                             |                 |
| Sensicam            | Sensicam              | PCO Sensicam camera adapter               |        |                           |                                 |                             |                 |
| SimpleAF            | SimpleAF              | Exhaustive search AF - 100XImaging Inc.   |        |                           |                                 |                             |                 |
| SimpleAutofocus     | SimpleAutofocus       | SimpleAutofocus Finder                    |        |                           |                                 |                             |                 |
| SpectralLMM5        | LMM5-Hub              | Description N/A                           |        |                           |                                 |                             |                 |
| SpectralLMM5        | LMM5-Shutter          | Description N/A                           |        |                           |                                 |                             |                 |
| SpotCamera          | Spot                  | SpotCam                                   |        |                           |                                 |                             |                 |
| SutterLambda        | Wheel-A               | Lambda 10 filter wheel A                  |        |                           |                                 |                             |                 |
| SutterLambda        | Wheel-B               | Lambda 10 filter wheel B                  |        |                           |                                 |                             |                 |
| SutterLambda        | Wheel-C               | Lambda 10 wheel C (10-3 only)             |        |                           |                                 |                             |                 |
| SutterLambda        | Shutter-A             | Lambda 10 shutter A                       |        |                           |                                 |                             |                 |
| SutterLambda        | Shutter-B             | Lambda 10 shutter B                       |        |                           |                                 |                             |                 |
| SutterLambda        | Shutter-DG4           | DG4 shutter                               |        |                           |                                 |                             |                 |
| SutterLambda        | Wheel-DG4             | DG4 filter changer                        |        |                           |                                 |                             |                 |
| ThorlabsDCxxxx      | Thorlabs DC2010/DC2   | . DC2010/DC2100 High Power LED Driver     |        | henceforth to speci       | ifv the device.                 |                             |                 |
| ThorlabsDCxxxx      | Thorlabs DC3100       | DC3100 FLIM LED Driver                    |        | 850                       |                                 |                             |                 |
| ThorlabsDCxxxx      | Thorlabs DC4100       | DC4100 Four channel LED Driver            |        | Device names              |                                 |                             |                 |
| ThorlabsFilterWheel | Thorlabs Filter Wheel | Thorlabs filter wheel                     |        | Device names              |                                 | -                           |                 |
| ThorlabsSC 10       | SC10                  | ThorLabs SC10 shutter controller          |        | The first column sh       | lows the device's assigned n    | ame for this particular con | figuration. You |
| TIScam              | TIS_DCAM              | TIScam                                    |        | can edit device nar       | mes by double-clicking in the   | first column. Device name   | s must be       |
| TwainCamera         | TwainCam              | Twain camera                              |        | unique and should         | not contain any special cha     | racters. In subsequent step | os of the       |
| Utilities           | Multi Shutter         | Combine multiple physical shutters into a |        | Wizard all devices        | will be referred to by their as | signed names                |                 |
| Utilities           | DA Shutter            | DA used as a shutter                      |        | Linear a all devices i    | and be referred to by their da  |                             |                 |
| Utilities           | DA 7 Stage            | DA-controlled 7-stage                     | _      |                           |                                 | < Back                      | Next >          |

17. Please go to the Step 9 of 9 with "Next" and rename the configuration file. Please click the button "save and test the new configuration" and leave the "Hardware Configuration Wizard" with "Exit".

| Hardware Configuration Wizard                                                          | x |
|----------------------------------------------------------------------------------------|---|
| Step 9 of 9: Test configuration, save and exit                                         |   |
| Configuration file:                                                                    |   |
| C:\Wicro-Manager-1.3\ProgRes.cfg Browse                                                |   |
| Save and test the new configuration                                                    |   |
| Success!                                                                               |   |
| The configuration Wizard finished building the hardware configuration for your system. |   |
| < Back Exit                                                                            |   |
| Sack Exit                                                                              |   |

Now the new Micro-Manager configuration file has been successfully created and you can start to run the ProgRes® microscope camera with Micro-Manager software.

18. To set up all camera functions, please open the "Device/Property Browser" under Tools.

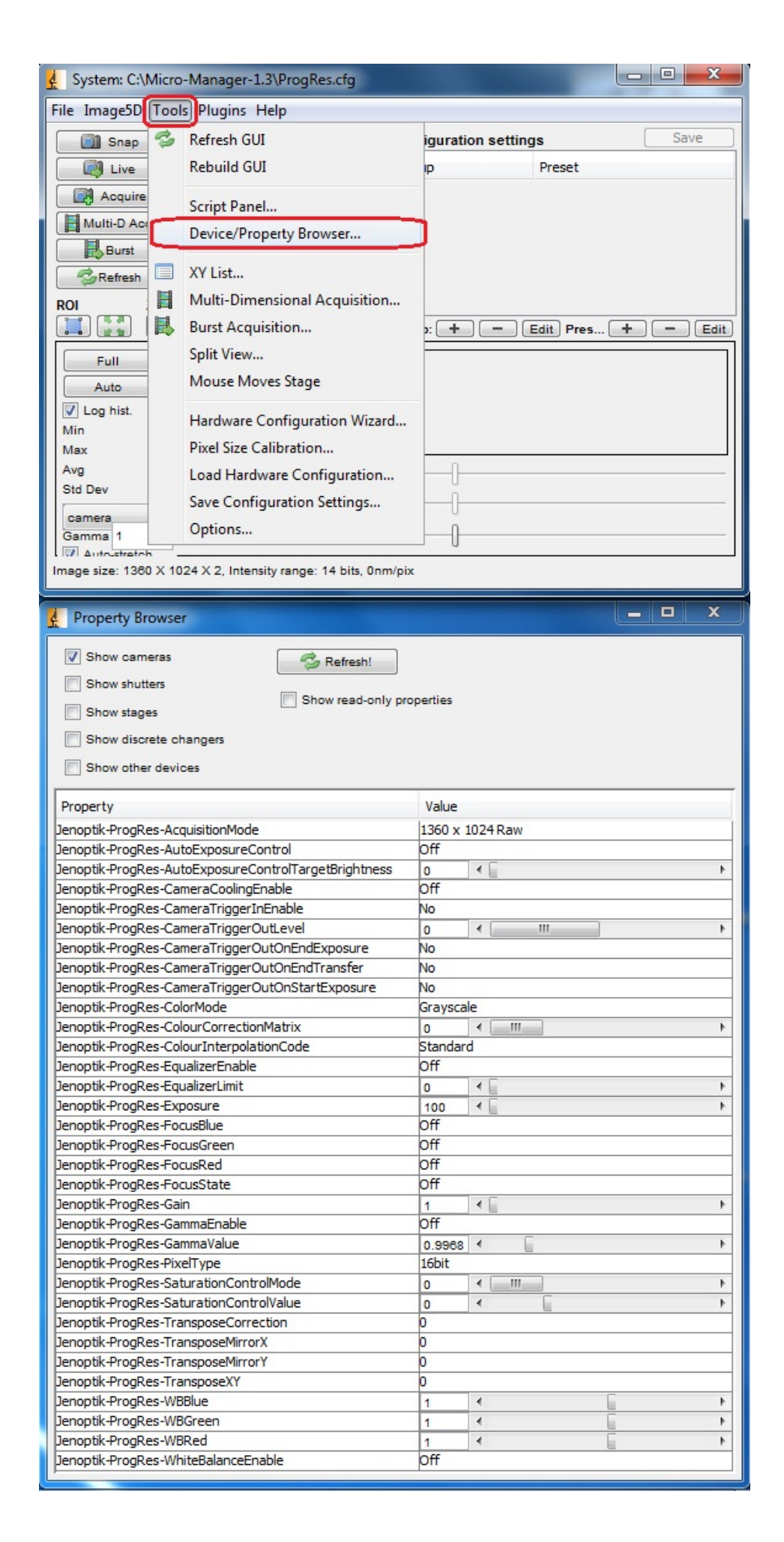

19. Work with the ProgRes® microscope camera and Micro-Manager software.

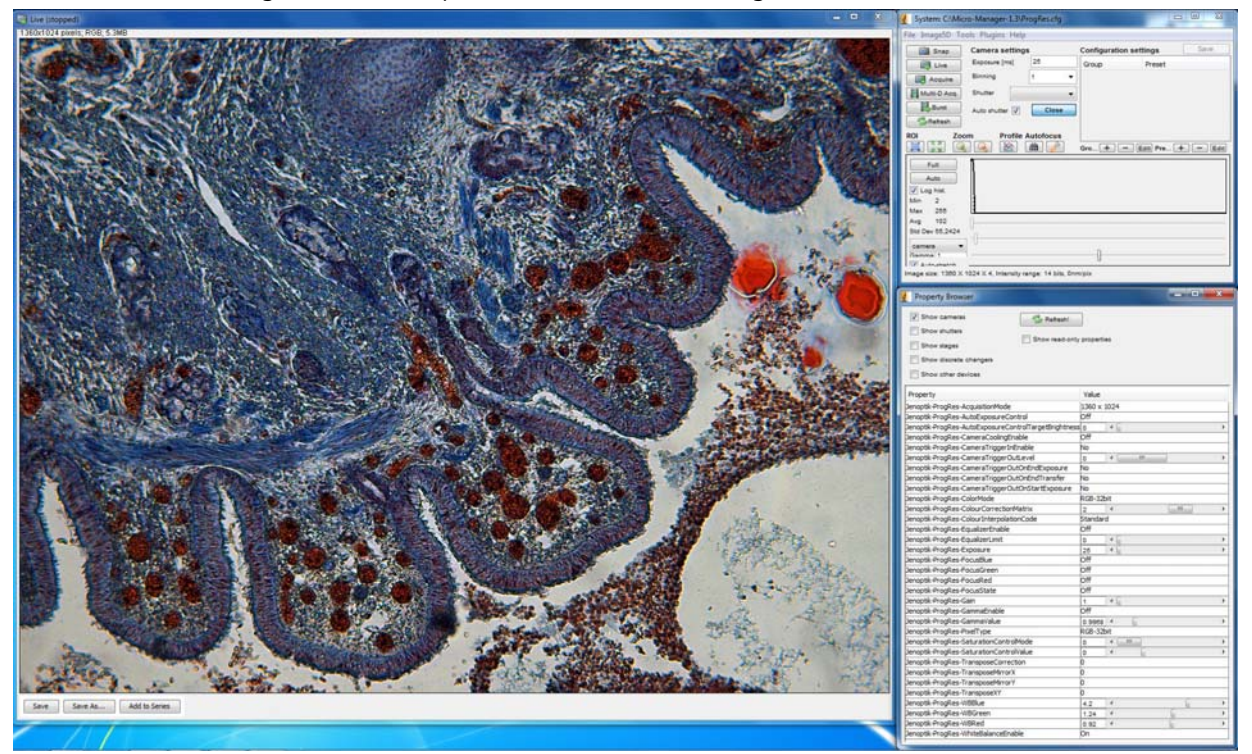